# Identify Security Risk using Workspace ONE Intelligence

The Security Risk dashboards in Workspace ONE Intelligence gather reports on numerous device states and quickly identify high-risk devices. In this activity,

- 1. You will identity the devices that are violating passcode and encryptions policies through the Policy Risks dashboard. Create an automation in Intelligence to mitigate this risk.
- 2. Experience Intelligence's security capabilities for Windows 10 platform using a Simulation.

Lets get started.

# Part 1: Access the Security Risk Dashboards

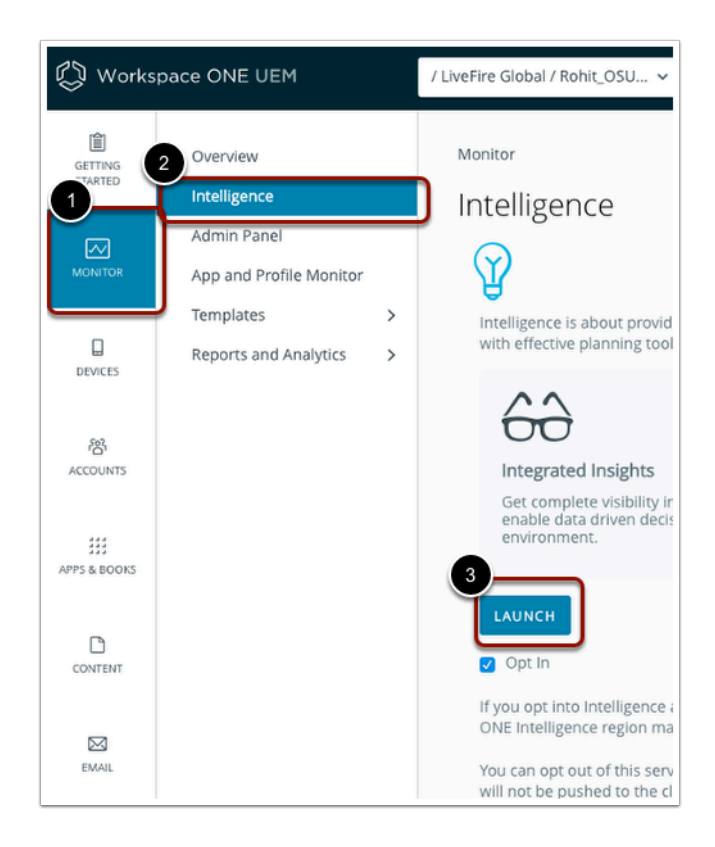

- 1. From you ControlCenter server,
  - Open a browser, navigate to the Workspace ONE UEM console, dwlivefire.awmdm.com.
    - Login with your custom admin credentials
      - On the left navigation bar, select the Monitor Tab
      - Select Intelligence.

## • Select LAUNCH

| Home                         | Getting Sta                | arted Dashb | oards | Automations    | Report    | s Integrations      | Settings                   |
|------------------------------|----------------------------|-------------|-------|----------------|-----------|---------------------|----------------------------|
| Home G                       | etting Started             | Dashboards  | Autom | ations Reports | Integr    | rations Settings    |                            |
| My Das<br>Security<br>OS Upd | hboards<br>/ Risk<br>lates | _           | Se    | CURITY RIS     | All AND   | OS Version includes | All <b>AND</b> Platform ir |
| User Ris<br>Apps<br>Devices  | sk                         |             |       |                | 0<br>Thre | ats                 |                            |

- 2. On the Workspace ONE Intelligence console,
  - From the top options menu, click on **Dashboards > Security Risk**.

| ecurity     | Risk                |                 |                |                  |                   |              |   |                                                |  |                |      |
|-------------|---------------------|-----------------|----------------|------------------|-------------------|--------------|---|------------------------------------------------|--|----------------|------|
| Y Model inc | ludes All AND OS Ve | sion includes A | All AND Platfo | orm includes A   | All <b>and</b> La | ast 30 day(s | ) |                                                |  | REFRESH        | EDIT |
|             | O<br>Threats        |                 |                | 0<br>Policy Risk | s                 |              |   | <ul> <li>O</li> <li>Vulnerabilities</li> </ul> |  | ③ O<br>Devices |      |
|             |                     |                 |                |                  |                   |              |   |                                                |  |                |      |
| evice with  | No Passcode         |                 |                |                  |                   |              |   |                                                |  |                |      |

3. In the **Security Risk** dashboard, you will observe the below modules:

## **Security Risk Modules**

| Groups      | Modules                                                                                                    |
|-------------|----------------------------------------------------------------------------------------------------|
| Threats     | The Threats tab displays events identified by your Workspace ONE UEM<br>compliance engine as compromised.<br>It also displays and aggregates events reported by your Trust Network<br>services in the Threats Summary module. |
| Policy Risk | The Policy Risks tab displays events identified by your Workspace ONE UEMcompliance engine that do not comply with configured policies. Events include devices with no passcode and devices that are not encrypted.           |

| Groups          | Modules                                                                                                    |
|-----------------|----------------------------------------------------------------------------------------------------|
| Vulnerabilities | The Vulnerabilities tab combines and displays information from third-party<br>security reporting services that report security data and Workspace ONE<br>UEMthat manages your Windows 10 devices.<br>It displays vulnerabilities reported by the National Institute of Standards and<br>Technology (NIST).<br>It also ties those applicable CVEs to impacted Windows Desktop devices<br>managed by Workspace ONE UEM.<br>Navigate through the CVE explanation cards to find out what devices are<br>impacted, the event's CVSS score, NIST articles, and Microsoft advisories. |
| Devices         | The Devices tab displays risk scores for devices managed in your Workspace<br>ONE UEM environment.<br>Select the tab to see device risk scores (reported as a level High, Medium,<br>and Low), risk indicators, and to select single devices for analysis.<br>For details about risk scoring, access <u>User Risk Dashboard</u> .                                                                                                    |

Notice, Risks represented in the Security Risk dashboard are grouped as Threats, Policy Risks, Vulnerabilities, and Devices. Next we will identify devices with policy risk and potential vulnerabilities.

# Part 2: Identify Devices without Passcodes

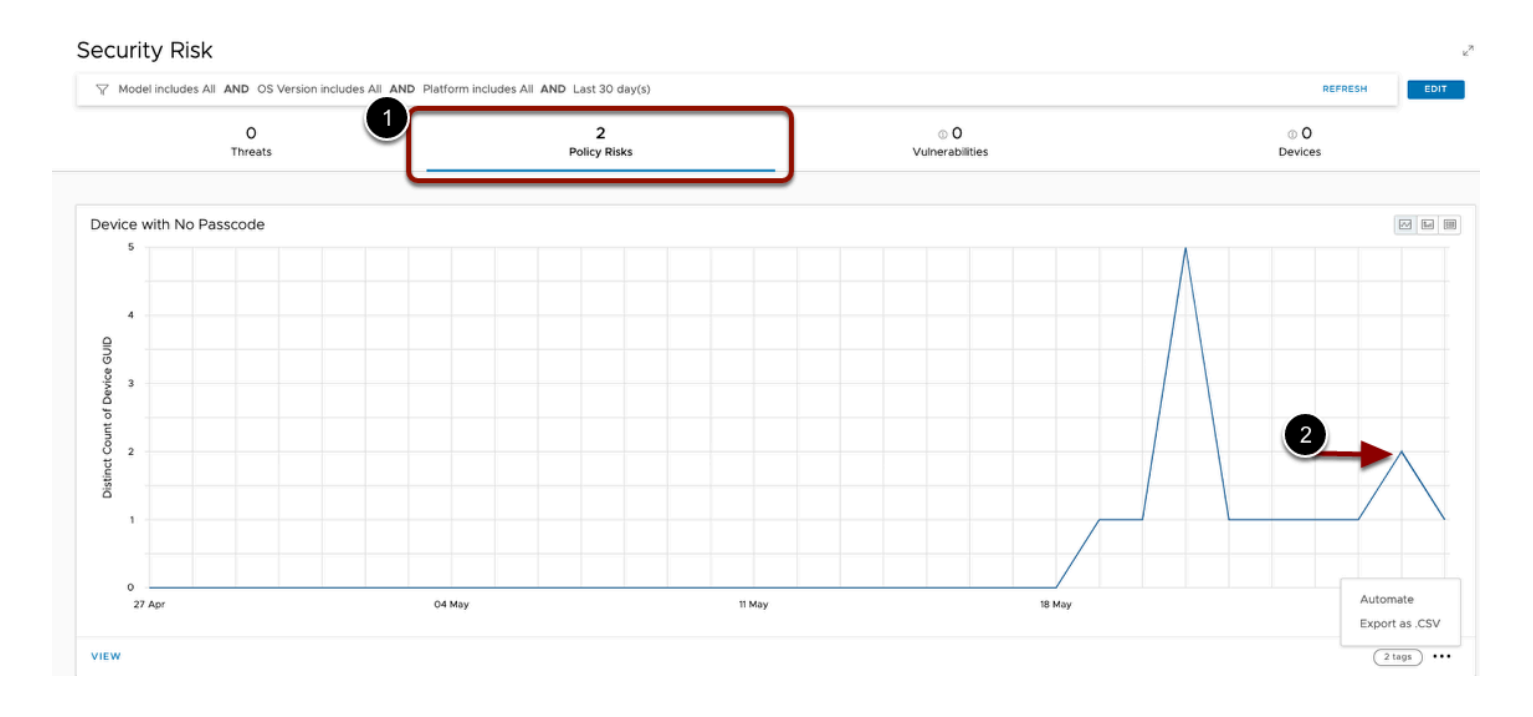

## 1. From the Security Risk Dashboard,

• Under Security Risk, next to Threats, select Policy Risk.

• View the graph to **identify the number of passcode-less devices** detected in the past 30 days. After you understand the scope of the issue, you will build an automation to mitigate this security risk.

NOTE: If you do not see any values listed for the Policy Risks, this is because the device compliance has not been checked yet. Device compliance is queried approximately every 5 minutes, so you may need to click the Refresh button after a few minutes to see the Policy Risks for the newly enrolled Windows 10 device.

| Home Getting Started Dashb | Automations Reports Integrations Settings            |                                          |                 |            |      |
|----------------------------|------------------------------------------------------|------------------------------------------|-----------------|------------|------|
| My Dashboards              | Security Risk                                        |                                          |                 |            | □ 27 |
| Security Risk              |                                                      |                                          |                 |            |      |
| OS Updates                 | √ Model includes All AND OS Version includes All AND | Platform includes All AND Last 30 day(s) |                 | REFRESH    | EDIT |
| User Risk                  |                                                      |                                          |                 |            |      |
| Anne                       | 0                                                    | 0                                        | © <b>O</b>      | © <b>O</b> |      |
| 6443                       | Threats                                              | Policy Risks                             | Vulnerabilities | Devices    |      |
| Devices                    |                                                      |                                          |                 |            |      |
|                            |                                                      |                                          |                 |            |      |

## 2. In the Workspace ONE Intelligence console

• From the top Options Menu, select Automations

| 🗰 Apps 🛛 Morizon 🗘 WS1- | Connector 😂 Access 🔤 NSX-T 🖏 U | IEN |
|-------------------------|--------------------------------|-----|
| 🖏 Workspace ON          | E Intelligence Q Apps ~        |     |
| Home Getting Started    | Dashboards Automations Re      | ер  |
| ~                       |                                |     |
| 00 Intelligence Autom   | INTELLIGENCE AUTOMATIONS       |     |
| oð intelligence Autom ∨ | Workflows                      |     |
| Workflows               | + ADD                          |     |

## INTELLIGENCE AUTOMATIONS

# Workflows

| ADD Y           |            |  |
|-----------------|------------|--|
| From Template   | ]          |  |
| Custom Workflow | escription |  |
|                 |            |  |

| Sort by: | Last | Modified | (Newest) | $\sim$ |
|----------|------|----------|----------|--------|
|----------|------|----------|----------|--------|

## 3. In the INTELLIGENCE AUTOMATIONS area

• Under Workflows, select +ADD. Then select From Template.

| Add    | Workflow                               |                                     |                                                    |             |
|--------|----------------------------------------|-------------------------------------|----------------------------------------------------|-------------|
| Q Sear | rch for templates                      |                                     |                                                    |             |
| Apps ~ | Devices  OS Updates  Platfor           | rm • Product • Security •           | Integration ~ Jm<br>SELECT ALL CLEAR ALL           |             |
| ٤.,    | Custom Workflow Create a wo            | orkflow from scratch                | Workspace ONE UEM<br>BETTER Mobile<br>Carbon Black |             |
| v      | Vorkflow Name                          | Workflow Description                | Employee Experience                                |             |
| : L    | ow Device Storage Notification         | Creates a ServiceNow ticket and s   | Lookout                                            | ce's availa |
| : J    | ailbroken OR Rooted Device Detected    | Remove managed app(s). Send en      | Netskope<br>Pradeo                                 |             |
| : 0    | Compromised Device Incident Management | Creates a ServiceNow Incident tick  | Wandera                                            | oromised.   |
| P      | hishing Detected                       | Sends an email to specified email a | Zimperium                                          | detected;   |
| P      | hishing Detected                       | Sends an email to specified email a | address(s) when Phishing threat is                 | s detected; |

## 4. In the Add Workflow interface

- Select the dropdown next to Integration
- Select Workspace ONE UEM.

| Workspace ONE Intelligence Q AUTOMATIONS - Search Automation Name                                                                                       | · | rmasand@vmware.com<br>Rohit_JS_demo |
|----------------------------------------------------------------------------------------------------|---|-------------------------------------|
| Add Workflow                                                                                                    |   | CANCEL                              |
| Select a Template                                                                                                    |   | ADD CUSTOM WORKFLOW                 |
| Q_passcode                                                                                                    | 0 | Order by ~                          |
| Apps v         Devices v         OS Updates v         Platform v         Product v         Security v         Integration v                             |   | 88 🔳                                |
| Passcode Not Compliant Remediation<br>Push a profile to remediate passcode compliance issues. Be sure to specify a profile to install before<br>saving. |   |                                     |
|                                                                                                    |   |                                     |
| NLO / NLO<br>Preview start                                                                                                    |   |                                     |
|                                                                                                    |   | $C_{10} \sim 110$ filter(s)         |

- 5. In the ADD Workflow interface
  - find by searching **Passcode Not Compliant Remediation** automation template
  - Select **Start** next to the **Passcode Not Compliant Remediation**.

| ish a | profile to remediate passcode compliant                                                                            | e issues. Be sure to specif | y a profile to install I | pefore saving. |                  |
|-------|----------------------------------------------------------------------------------------------------|-----------------------------|--------------------------|----------------|------------------|
| rig   | ger (When) 🕕                                                                                                    |                             |                          |                |                  |
| a     | Workspace ONE UEM: Devices Da                                                                                      | ta                          |                          |                |                  |
| 1.5   | Incoming and existing impacted re                                                                                  | cords                       |                          |                |                  |
| No.   |                                                                                                    |                             |                          |                |                  |
|       |                                                                                                    |                             |                          |                | CLO              |
| ilte  | er (lf) ©                                                                                                    |                             |                          |                | CLO              |
| ilte  | er (If) ③<br>Enrollment Status includes (Enrolled)<br>AND Passcode Compliant equals (false)                        |                             |                          |                | cro              |
| ilte  | er (If) ③<br>Enrollment Status includes (Enrolled)<br>AND Passcode Compliant equals (false)<br>Enrollment Status © | Includes                    |                          | (Enrolled ×)   | CL0<br>(0)<br>~( |

- 6. Notice the Filter is pre-defined template for devices that are Enrolled and Passcode Compliance status.
  - We will be editing the second filter to identify devices that do not have a passcode.
    - If required, Workspace ONE Intelligence gives you the option to add more filters to further target a specific subset of devices

#### Add Workflow

| 2 AND T 0330000 | Compliant equals (raise)                                         | /      |                                                                          |      |           |
|-----------------|------------------------------------------------------------------|--------|--------------------------------------------------------------------------|------|-----------|
|                 | Enrollment Status                                                | (8)    | Includes ~                                                               | En   | nrolled X |
| AND V           | Search                                                           |        | Equais ~                                                                 | fals | se .      |
|                 | App Feedback                                                     | >      | Organization Group GUID                                                  | *    |           |
| Action (Then)   | Apps<br>Devices                                                  | >      | Organization Group Hierarchy<br>Ownership                                |      |           |
| Workspace       | Device Patch Status<br>Device Custom Attrib<br>Device Risk Score | )<br>C | Passcode Compliant<br>Passcode Compliant With Profil<br>Passcode Present |      |           |
| < <u> 1</u>     | Device Sensors                                                   | ?      | Pending System Update Time<br>Personal Hotspot Enabled                   |      |           |

## 7. In the Filter Console

- Select your cursor behind Passcode Compliant.
  - From the dropdown, select **Device** > **Passcode Present**.

| Action | (Then) ①                              | Delete Action |
|--------|---------------------------------------|---------------|
| ٢      | Workspace ONE UEM → Install Profile ① | ÷             |
|        | Payload Body                          | $\smile$      |
|        | Profile ID                            |               |
|        |                                       |               |

### 8. In the Action (Then) section,

- Notice Install Profile is a default UEM action created. This action will help you to push a passcode profile to all devices that do not have a passcode present.
  - For this test, we will delete this action and rather use a Send Email action.
- To the right of this Action, select the **Delete** icon.

| Action (Then) | $\frown$ |  |
|---------------|----------|--|
|               | ÷        |  |
| ~~~~~~        |          |  |

9. Once deleted, In the **Action (Then)** field, click on the **+ icon.** 

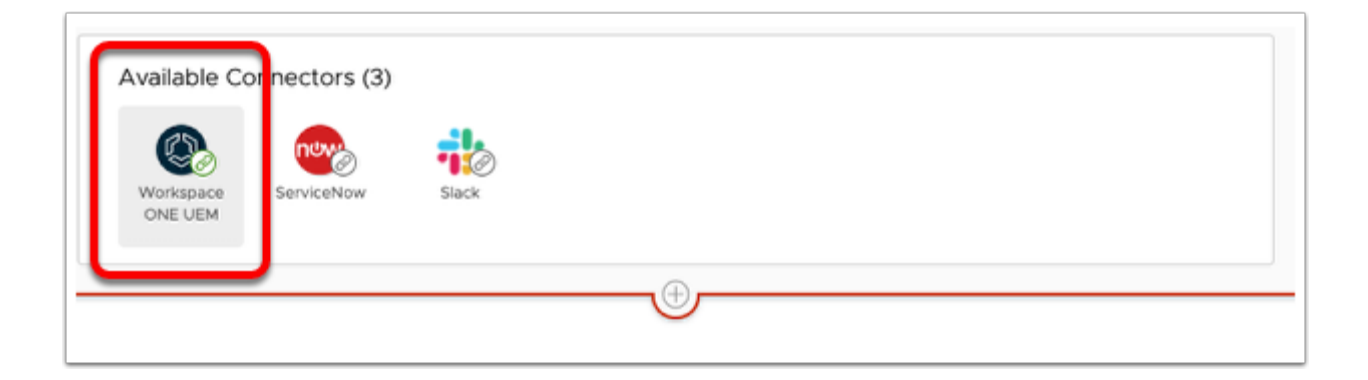

## 10. Under Available Connectors,

• Select the Workspace ONE UEM connector.

Notice you have multiple connectors to choose from. You can either integrate with out of box third party connectors like Slack & ServiceNow or you can add a custom connector. Custom connectors allows you to integrate with any third party portal and create custom actions. For example, Intelligence Automation actions available in UI do not support moving a device to a different Organization group in Workspace ONE UEM. But you can leverage the available APIs to create a custom connector & achieve this use case. In this example, we will select the out of box Workspace ONE UEM connector.

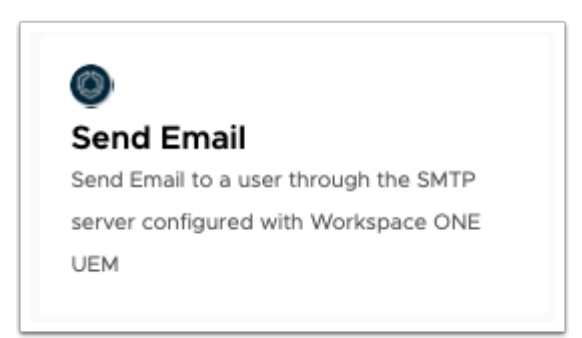

- 11. Scroll down to find Send Email Option.
  - Select Send Email

Notice there are multiple options and so you can select multiple actions to be taken on the devices that do not have a passcode and are in violation of your Organization's security policies. You can choose to install a profile or revoke a profile until device has met your requirements. In our lab, we will only be using one such possible action.

| Workspace ONE  | JEM → Send Email ①                                                    |    |
|----------------|-----------------------------------------------------------------------|----|
|                |                                                                       |    |
| Body           |                                                                       |    |
| To Address     | xeniaforman@gmail.com                                                 |    |
| Subject        | IT notification                                                       | +_ |
|                |                                                                       | h  |
| Message        | \$(device_enrollment_user_name)                                       | +_ |
|                | Wash your hands & set the DEVICE PASSCODE. Then wash your hands again | h  |
| Bath Mariables |                                                                       |    |
| Path Variables |                                                                       |    |
| Device ID      | 451                                                                   |    |

### 12. In the Send Email Action,

- Enter the following values, next to
  - · To Address. enter your registered email address
  - Subject box, enter IT Notification
  - Message: enter

\${device\_enrollment\_user\_name}
Wash your hands & set the DEVICE PASSCODE. Then wash your hands again

- Under Path Variables
  - Next to Device ID, enter <u>YOUR DEVICEID</u>
- Select **TEST** > **TEST** to verify the Action
  - The Action Test should be successful

In the example above, we used lookup values to customize our Message to the user under which our device is enrolled.

|    | Enable workflow  |
|----|------------------|
|    | CANCEL BACK SAVE |
| En | able workflow 🌑  |
|    | CANCEL BACK SAVE |

- 13. In the bottom right-corner of the Add Workflow window
  - Change the toggle to Green to Enable Workflow
  - Select SAVE.

| Save Workflow                                                                                                   |                  |
|----------------------------------------------------------------------------------------------------|------------------|
| Actions will execute on 1 filtered results.                                                                     |                  |
| Historical data detected                                                                                        |                  |
| We have detected 1 filtered results based on historical da                                                      | ata.             |
| One-time Manual Run 🔘 ON                                                                                        |                  |
| Workflow will constantly monitor and run on new data th criteria. Do you want to save and enable this workflow? | Nat matches your |

## 14. In the **Save Workflow** window

• Next to **One-Time Manual Run**, turn the Toggle to **ON** 

Select SAVE & RUN

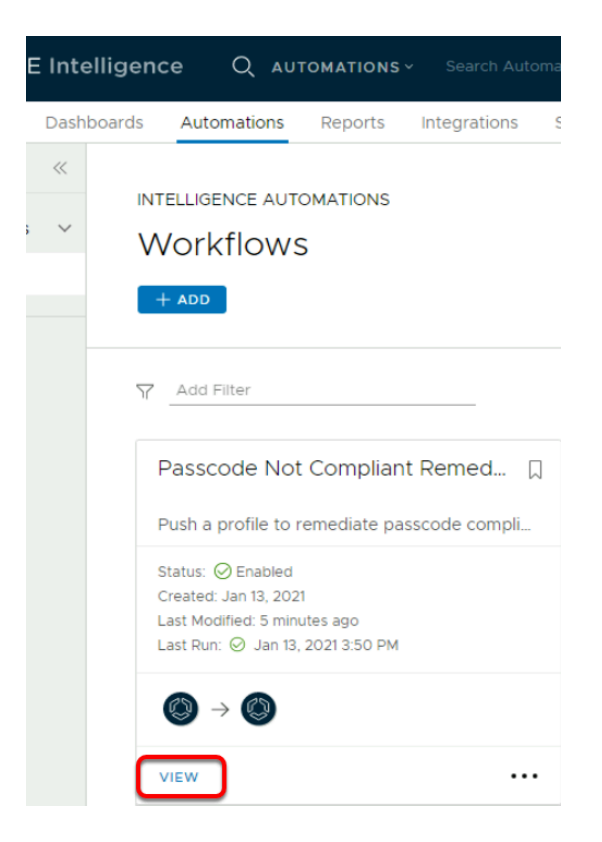

- 15. In the Workspace ONE Intelligence Console
  - Under Workflows, under your new Passcode Not Compliant Remediation Workflow
  - Select VIEW.

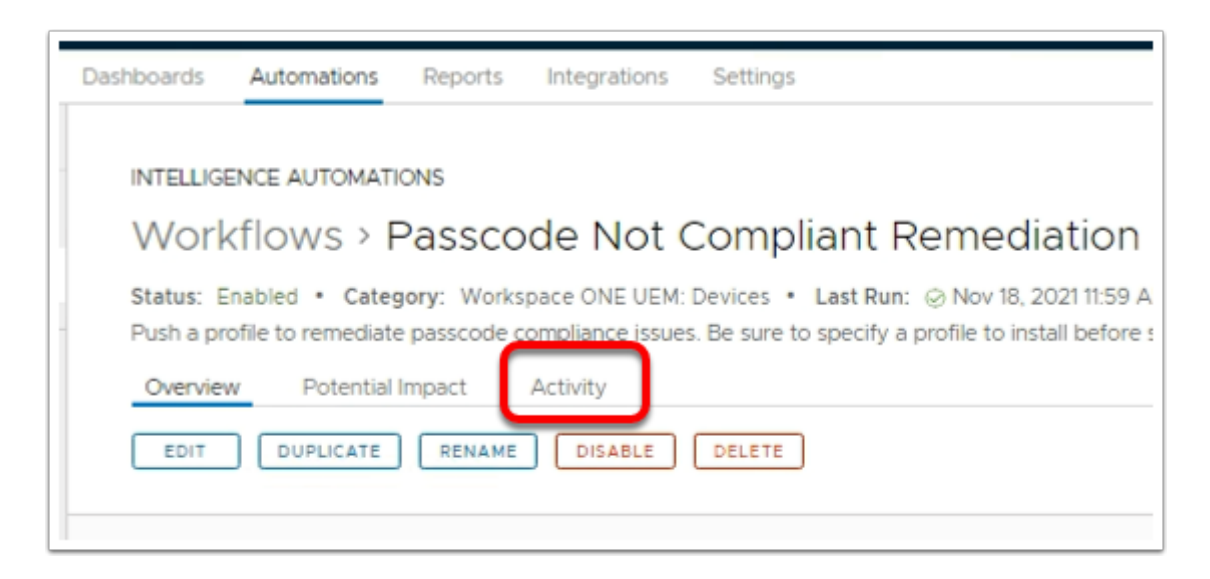

- 16. In the **Workflows > Passcode Not Compliant Remediation** window
  - Select Activity

INTELLIGENCE AUTOMATIONS

## Workflows > Passcode Not Compliant Remediation

Status: Enabled • Category: Workspace ONE UEM: Devices • Last Run: 📀 Jan 13, 2021 3:50 PM • Created: Jan 13, 2021

Overview Activity

Log data of workflow actions taken

| Target Identifier                   | Target Type             | Service Type    | Action     | Status  | Creat |
|-------------------------------------|-------------------------|-----------------|------------|---------|-------|
| AB73B00A-5146-4022-B3E5-04C28CCF8BE | Workspace ONE UEM: Devi | Workspace ONE U | Send Email | COMPLET | Jan ' |
| AB73B00A-5146-4022-B3E5-04C28CCF8BE | Workspace ONE UEM: Devi | Workspace ONE U | Send Email | ACTIVE  | Jan ' |
|                                     |                         |                 |            |         |       |

- Notice the action SEND EMAIL have been successfully Completed.
- This view allows you to Edit your Automation policy and also check for Activity. Activity tab is useful for admins to monitor the devices and timestamp of the actions successfully taken to mitigate the risk.

# Part 3: Identify Unencrypted Devices

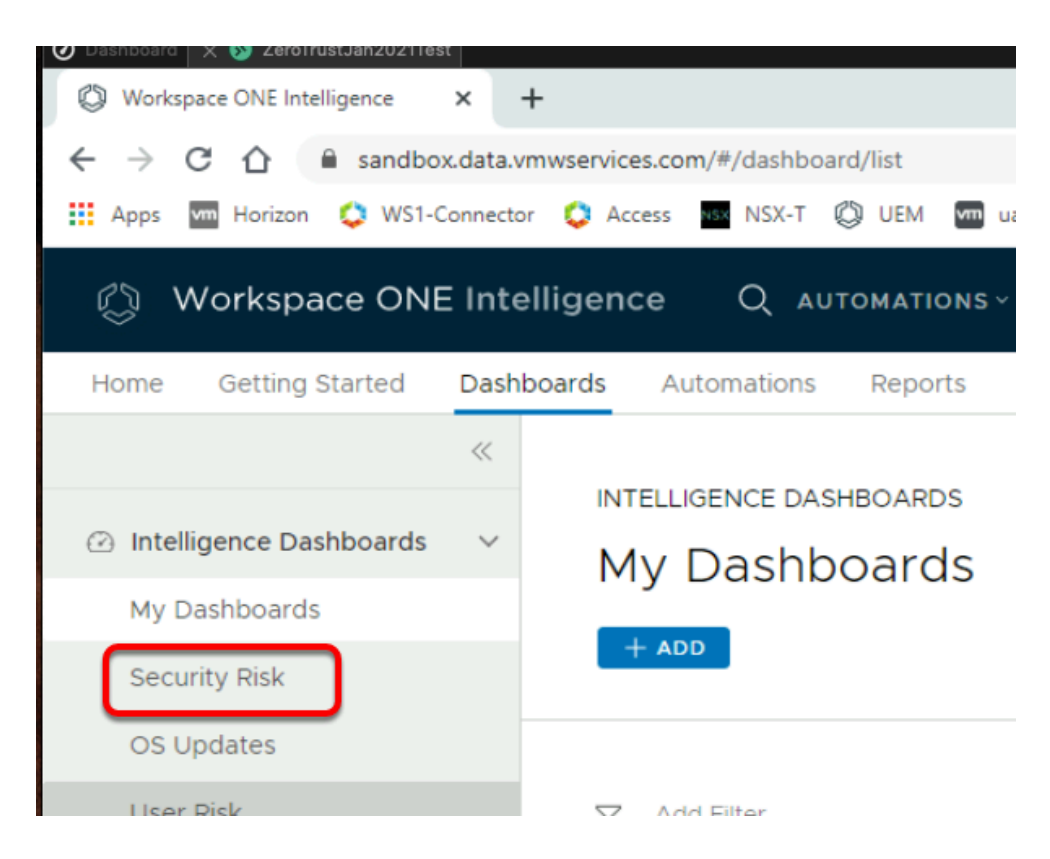

- 1. On the Workspace ONE Intelligence Console,
  - Navigate to Dashboards > Security Risk.

|               | ℜ Model includes All AND OS Version includes All AND Platform in          |                                     |  |   |                  |  |
|---------------|---------------------------------------------------------------------------|-------------------------------------|--|---|------------------|--|
| O<br>Threats  |                                                                           |                                     |  | P | O<br>olicy Risks |  |
| ypted Devices | evice Events<br>100.00%<br>Unencrypted Device Ra<br>Unencrypted Device Ra | 1<br>te Total Devices<br>s v v Line |  |   |                  |  |
|               |                                                                           |                                     |  |   |                  |  |
|               |                                                                           |                                     |  |   |                  |  |

## 2. In the INTELLIGENCE DASHBOARDS window

- Under Security Risk, next to Threats, select the Policy Risks tab.
- Scroll down to view the Unencrypted device Events
  - This allows administrators to have a quick view of total number of unencrypted devices in their Organization.
- (Optional) You can create an automation by following the same steps as above to experience the automation capabilities in Intelligence. However if you choose to skip, no further action is required.

Note: Typically you would create an automation to enforce device encryption profile on the device to ensure required corporate devices are encrypted.

## **Part 4: Simulation**

This part of the lab is presented as an Interactive Simulation. This will allow you to experience the capabilities that are not feasible to demonstrate in our lab environment due to lack of data and wait time for the CVE data to be updated in Intelligence Console. In this simulation, you can use the software interface as if you are interacting with a live environment.

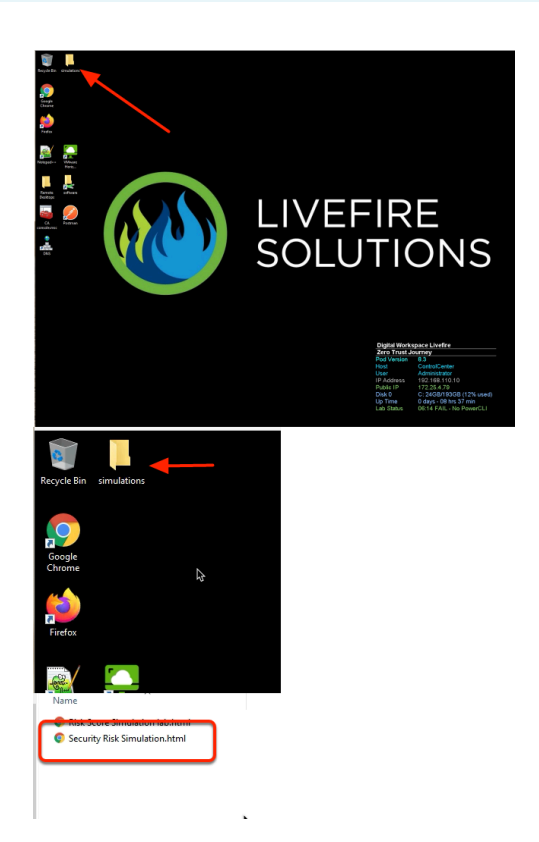

In order to access the simulation,

- 1. On your ControlCenter Machine Desktop,
  - Find and opent the **Simulations folder**\
    - Double click Security Risk Simulation.html file to start the simulation

NOTE: Use your keyboard left arrow key <? to go back in the simulation. The screensteps for this simulation are on the right panel of the simulation screen.</p>

Once completed, simply close the browser and proceed to the next section of the labs.